## 子ども医療費受給資格証のデジタル化申請方法

本手順は本人確認が完了していることが前提となります。

まだ本人確認の手続きが完了されていない方はの本人確認の手順資料をご覧いただき手続きをお願いします。

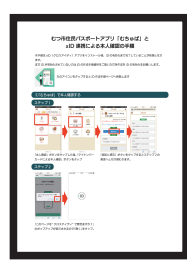

左のアイコンをタップすると本人確認の手順ページへ移動します

## ①子ども医療費受給資格証をデジタル表示するための申請をする

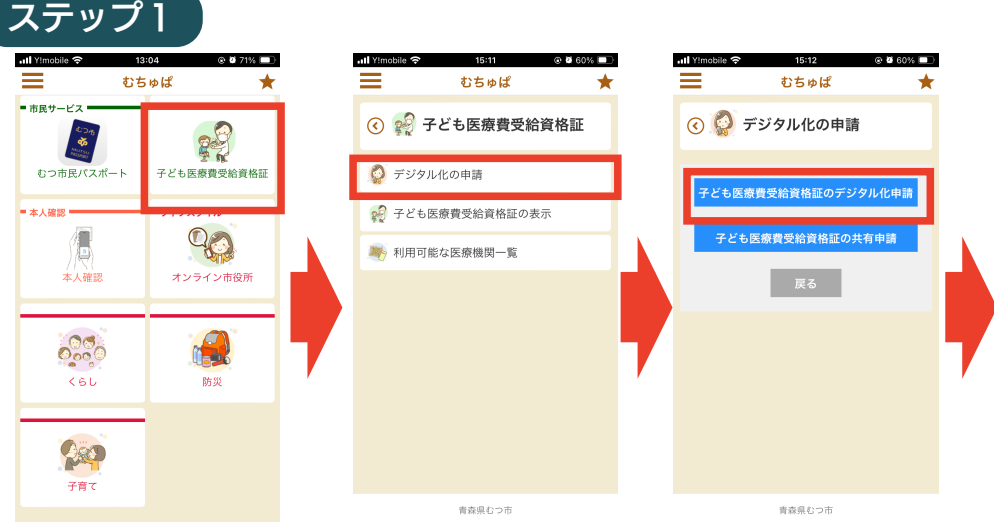

「子ども医療費受給資格証」ボタンをタップ、「デジタル化の申請」ボタンをタップ、 「子ども医療費受給資格証のデジタル化申請」ボタンの順にタップしてください。

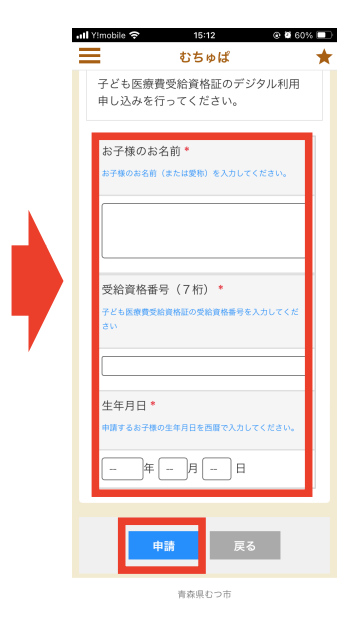

「お子様のお名前」欄は名前の他、愛称で入力することも可能です。 「受給資格番号(7桁)」欄はお手持ちの子ども医療費受給資格証に記載されている 受給資格番号を入力してください。 「生年月日」は申請するお子様の生年月日を西暦で選択してください。

<申請から表示までの流れ> 平日 15 時までに申請があった分について「受給資格番号」と「生年月日」に相違 がないかを確認し、不備がなければ翌平日から表示可能となります。 平日 15 時以降に申請された場合、翌平日に確認し、次の平日から表示可能となり ます。

例1)月曜日13時に申請 → 当日審査 → 火曜日から表示可能
例2)月曜日16時に申請 → 火曜日審査→ 水曜日から表示可能
例3)金曜日16時に申請 → 月曜日審査→ 火曜日から表示可能